WEB予約のキャンセル

- ※受講票発効後はこの操作はできませんので、 その際は横浜市消防局予防課までお電話してください。 (TEL: 045-334-6406)
  - 講習管理ページに入ります。
     URL: https://sy-koushu.city.yokohama.lg.jp/bouka/
  - ▼ログインから、 ログインID(ご登録のE-mailアドレス)と パスワード(予約にご登録したパスワード)をご入力ください。

|      | YOKOHAMA                 | FIRE BUREAU    |             |            |           |   |
|------|--------------------------|----------------|-------------|------------|-----------|---|
|      |                          |                |             |            |           |   |
|      | 講習管理 ■                   |                |             |            |           |   |
| <2   | "注意> 講習科目の一部             | 邪免除を受ける        | っ方は、Web予約はで | きませんので     |           |   |
| 1000 | 必要な資格証を                  | ご持参の上、         | 消防署 総務·予防課  | ₹予防係窓口で    | お申込みく     |   |
| ださ   |                          | l da ser de la |             |            |           |   |
|      | ロクイン(既にロク                | インロをみ          | う持ちの万)      |            |           |   |
| 受許   | <b>購票取得、受講申</b> 込変更      | 、受講履歴確         | 認、登録情報変更は   | こちらから行いま   | す。        |   |
| × /  | ペスワード・ユーザーIDがごう          | 下明な方は、下        | 記「ログインできないは | 易合」をクリックして | てください。    |   |
| (2)  | ロガイン(D(E-Mail)           |                | 1820-       | ド(半 由 革 数) |           |   |
|      | H J J J J D CE Maily - [ | 1              |             |            |           |   |
|      |                          |                | ログイン        |            | ログインできない場 | 合 |
|      |                          |                |             |            |           |   |

#### ③ 「受講票取得・受講申込変更」を選択してください。

|   | ■ 講習管理 ■                                                                   |
|---|----------------------------------------------------------------------------|
|   | <ご注意> 講習科目の一部免除を受ける方は、Web予約はできませんので<br>必要な資格証をご持参の上、消防署 総務・予防課 予防係窓口でお申込みく |
|   | ださい。<br>▼ ユーザー情報                                                           |
|   | 受講履歴確認                                                                     |
| 3 | 受講票取得•受講申込変更                                                               |
|   | 登録情報変更                                                                     |
|   | パスワードの変更                                                                   |

# WEB予約のキャンセル

#### ④ 「削除」を選択してください。

| <ul> <li>▼ 申込予約</li> </ul> | ₩1守" 文詞<br> 一覧 | 冉中还发牙                |           |      |
|----------------------------|----------------|----------------------|-----------|------|
| 講習                         | 講習会番号          | 受講日                  | 講習場所      | 処理内容 |
| 防火・防災管理新<br>規講習            | 2021410027     | 9月29日(水)<br>9月30日(木) | 横浜市研修センター | 変更削除 |

⑤ 「はい」を選択してください。

| YON                                       | (OHAMA FIRE E           | BUREAU        |      |            |
|-------------------------------------------|-------------------------|---------------|------|------------|
| <ul> <li>■ 受講票</li> <li>■ し、予約</li> </ul> | 取得·受<br>── <sup>覧</sup> | 溝申込変更         |      |            |
| 調査                                        | 講習会番号                   | 受講日           | 講習場所 | 処理内容       |
| 防火·防災管理新                                  | 2021410027              | Web ページからのメッセ | -9 × | 変 更<br>削 除 |
|                                           | 2021410027              |               |      | 削除         |

## ⑥ 予約が削除できました。

|                 | OKOHAMA FIRE BU | IREAU             |      |      |
|-----------------|-----------------|-------------------|------|------|
| ■ 受講票           | 、<br>取得・受講      | <sup>睛</sup> 申込変更 |      |      |
| ▼ 中 広 ア 小<br>講習 | ○ 見<br>講習会番号    | 受講日               | 講習場所 | 処理内容 |

※受講票発効後はこの操作はできませんので、 その際は横浜市消防局予防課までお電話してください。 (TEL: 045-334-6406)

講習管理ページに入ります。
 URL: https://sy-koushu.city.yokohama.lg.jp/bouka/

② ▼ログインから、 ログインID(ご登録のE-mailアドレス)と パスワード(予約にご登録したパスワード)をご入力ください。

|       | YOKOHAMA FIRE BI   | UREAU              |                                        |
|-------|--------------------|--------------------|----------------------------------------|
|       | ×                  |                    |                                        |
|       | 講習管理 ■             |                    |                                        |
| <ご    | 注意> 講習科目の一部免除を     | を受ける方は、Web予約はできません | いので                                    |
|       | 必要な資格証をご持参         | の上、消防署 総務・予防課 予防   | 係窓口でお申込みく                              |
| ださ(   | .).<br>            |                    |                                        |
|       | ロワイン(既にロクイン)       | Dをお持ちの方)           |                                        |
| 受請    | 轉票取得、受講申込変更、受講解    | 履歴確認、登録情報変更はこちらた   | から行います。                                |
| × / ٩ | はワード・ユーザーIDがご不明な方  | ちは、下記「ログインできない場合」を | <b>クリックしてください。</b>                     |
| (2)-  | ี่⊓มีส่ว∉D(E-Mail) | パフロード(半4           | 11111111111111111111111111111111111111 |
|       |                    |                    |                                        |
|       |                    | ログイン               | ログインできない場合                             |
|       |                    |                    |                                        |

#### ③ 「登録者情報変更」を選択してください。

| <ul> <li>講習管理</li> <li>&lt;ご注意&gt; 講習科目の一部免除を受ける方は、Web予約はできませんので<br/>必要な資格証をご持参の上、消防署総務・予防課 予防係窓口でお申込みく<br/>ださい。</li> <li>ユーザー情報</li> </ul> |  |
|----------------------------------------------------------------------------------------------------|--|
| 受講履歴確認                                                                                                    |  |
| 受講票取得-受講申込変更                                                                                                    |  |
| 3 登録情報変更                                                                                                    |  |
| パスワードの変更                                                                                                    |  |
|                                                                                                    |  |

## ④ 氏名や住所等、変更する項目を修正してください。

#### 氏名と生年月日については、修了証に記載されますので、 必ず修正・確認をお願いいたします。

| 横浜市 YOKOHAMA F                               | コロンクセンビッイ について 新聞い合わせ 横浜 化子様 ログアウト<br>消防局<br>IRE BUREAU |
|----------------------------------------------|---------------------------------------------------------|
| ■ 登録情報変更  <br>以下の項目に必要事項をご記<br>※印の項目は入力必須項目す | 、入後、「次へ」ボタンをクリックしてください。<br>です。必ずご記入ください。                |
| 氏名※                                          | 全角(例:横浜花子)<br>姓 横浜 名 花子I                                |
| 氏名(フリガナ)※                                    | 全角カタカナ (例:ヨコハマハナコ)<br>姓 ヨコハマ 名 ハナコ                      |
| 生年月日※                                        | (例:2014/01/01)<br>2014/10/10                            |
| 性別                                           | ○男 ●女                                                   |
| (自宅)郵便番号                                     | 半角数字(例:123-4567)<br>123-4567 =                          |
| (自宅)都道府県                                     | (例:神奈川県)<br>神奈川県                                        |
| (百字) 末区町村※                                   | (例:横浜市神奈川区)                                             |

## ⑤ 修正後、「次へ」を選択してください。

| 連絡先※            |                                                                                                    |
|-----------------|----------------------------------------------------------------------------------------------------|
|                 | 半角文字 (例: hanako@yokohama.co.jp)<br>ichirotest@yokohama.co.jp ×                                                                                                    |
| 受信・再設定用のE-mail※ | (ユーザーIDと同じでも可)<br>※携帯電話のアドレスをご登録の場合、迷惑メール防止のため、「パソコン<br>からのメールを受信しない」設定がされており、横浜市消防局からのメール<br>が受信できないことがあります。あらかじめ、横浜市のドメイン(@<br>city.yokohama.jp)を受信できるよう設定してください。 |
| (勤務先)市内外区分 5    | ●市内 〇市外                                                                                                    |

#### ⑥ 修正内容が正しければ、「登録する」を選択して ください。

| (助功力) 白津田火女     |                                          |  |
|-----------------|------------------------------------------|--|
| (刬杨九)中胡也当者      | 7月17月77月17月17月17月17月17月17月17月17月17月17月17 |  |
| 連絡先             | 自宅 012-345-6789                          |  |
| 受信・再設定用のE-mail  | ichirotest@yokohama.co.jp                |  |
| (勤務先)市内外区分      | 市内                                       |  |
| ※申込中の講習がある場合は、別 | 川途、受講申込変更画面で変更手続きを行ってください。               |  |
|                 | talut z                                  |  |

「OK」を選択します。

# ※まだ講習の予約内容は変更されていません。

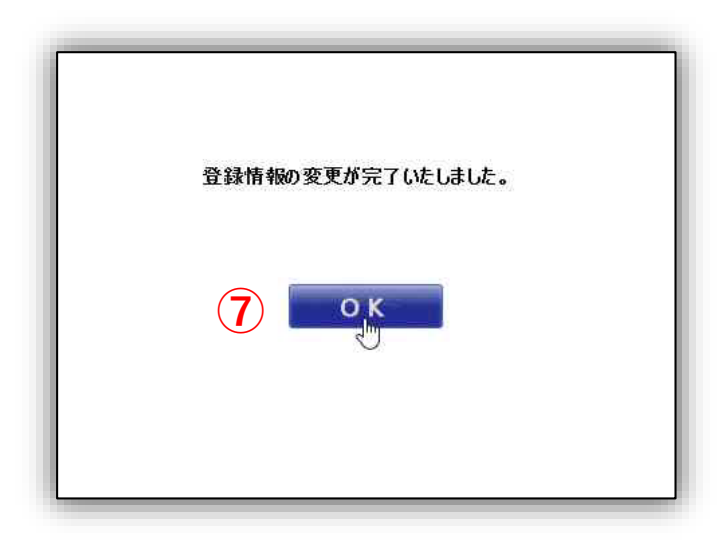

⑧ 「受講票取得・受講申込変更」を選択してください。

| ■ 講習管理 ■                                    |
|---------------------------------------------|
| <ご注意> 講習科目の一部免除を受ける方は、Web予約はできませんので         |
| 必要な資格証をご持参の上、消防者総務・ 予防課 予防係窓口での単述めく<br>ださい。 |
| ▼ ユーザー情報                                    |
| 受講履歴確認                                      |
| 受講票取得·受講中込変更                                |
| 登録情報変更                                      |
| パスワードの変更                                    |
|                                             |

## ⑨ 「変更」を選択してください。

| ▼ 中込予約<br>講習    | 一 見<br>講習会番号 | 受講日                  | 講習場所      | 処理内容 |
|-----------------|--------------|----------------------|-----------|------|
| 防火・防災管理新<br>規講習 | 2021410027   | 9月29日(水)<br>9月30日(木) | 横浜市研修センター | 更創除  |

⑨ ■講習申込に係わる必要事項■で、
 E-mailを新しい受講者が受信できるアドレスに
 設定してください。

(こちらでご登録いただいたアドレスに受講票を お送りします。)

#### ⑩ 「次へ」を選択してください。

| 以下の項目に必要事項をご<br>※印の項目は入力必須項 | に下来をあいます。<br>記入後、「次へ」ボタンをクリックしてください。<br>目です。必ずご記入ください。                                                                                                    |
|-----------------------------|----------------------------------------------------------------------------------------------------|
| E-mail*                     | 半角文字(例:harako@yokohama.co.jp)<br>にhirokest@yokohama.co.jp ×<br>※ E-mailアドレスの入力間違いが多くなっております。ご注意ください。<br>※ この E-mailアドレスは講習会からの各種情報の送付先となります。<br>ユーザーIDとは別の送付先にしたい場合は変更してください。<br>※携帯電話のアドレスをご登録の場合、迷惑メール防止のため、「パソコン<br>からのメールを受信しない」設定がされており、横浜市消防局からのメール<br>が受信できないことがあります。あらかじめ、横浜市のドメイン(@<br>city.yokohama.jp)を受信できるよう設定してください。 |
| 既に取得している資格                  |                                                                                                    |

# ② 内容が正しければ「申し込む」を選択してください。こちらで受講者の変更が完了します。

|                                                                                                    | 株式会社××                                                                                                    |  |
|----------------------------------------------------------------------------------------------------|----------------------------------------------------------------------------------------------------|--|
| (勤務先)郵便番号                                                                                                    | 1 23 - 4567                                                                                                    |  |
| (勤務先)都道府県                                                                                                    | 神奈川県                                                                                                    |  |
| (勤務先)市区町村                                                                                                    | 横浜市西区                                                                                                    |  |
| (勤務先)番地                                                                                                    | 高島町1-1-1                                                                                                    |  |
| (勤務先)ビル名称等                                                                                                    | ××ビルディング                                                                                                    |  |
| (勤務先)電話番号                                                                                                    | 012-345-6789                                                                                                    |  |
| (勤務先) 内線番号                                                                                                    | 123                                                                                                    |  |
| (勤務先)申請担当者                                                                                                    | 消防局予防課 横浜太郎                                                                                                    |  |
|                                                                                                    |                                                                                                    |  |
| <br>連絡先                                                                                                    | 自宅 012-345-6789                                                                                                    |  |
| <sup>重絡先</sup><br>コワインコD(E─Mail)<br>▼ 申し込み講習内                                                                                                    | 自宅 012-345-6789<br>hanakotest@yokohama.cojp                                                                                                    |  |
| 連絡先<br>コヴインID(E-Mail)<br>▼申し込み講習内:<br>著習や日程を変更する場合は<br>講習                                                                                             | 自宅 012-345-6789       hanakotest@yokohama.co.jp       存       、戻って選択しなおしてください。       防火・防災管理新規講習                                                                              |  |
| 連絡先<br>コグインID(E-Mail)<br>▼申し込み講習内:<br>著習や日程を変更する場合は<br>講習<br>講習日時                                                                                     | 自宅 012-345-6789       hanakotest@yokohama.co.jp       容       . 戻って選択しなおしてください。       防火・防災管理新規講習       9月29日(水) 9時30分~17時00分       9月30日(木) 9時20分~16時15分                     |  |
| <ul> <li>連絡先</li> <li>コグインID(E-Mail)</li> <li>申し込み講習内:</li> <li>第習や日程を変更する場合は</li> <li>講習</li> <li>講習日時</li> <li>(下部)</li> </ul>                      | 自宅 012-345-6789       hanakotest@yokohama.co.jp       容       原って選択しなおしてください。       防火・防災管理新規講習       9月29日(水) 9時30分~17時00分       9月30日(木) 9時20分~16時15分       る必要事項           |  |
| <ul> <li>連絡先</li> <li>コグインID(E-Mail)</li> <li>▼申し込み講習内:</li> <li>第習や日程を変更する場合は</li> <li>講習</li> <li>講習日時</li> <li>▼講習申込に係わ</li> <li>E-mail</li> </ul> | 自宅 012-345-6789<br>hanakotest@yokohama.co.jp<br>容<br>. 戻って選択しなおしてください。<br>防火・防災管理新規講習<br>9月29日(水) 9時30分~17時00分<br>9月30日(木) 9時30分~16時15分<br>る必要事項<br>ichirotest@yokohama.co.jp |  |

### 13 変更が完了しました。

|   | 横浜市消防局<br>YOKOHAMA FIRE BUREAU          |
|---|-----------------------------------------|
|   | 講習会申込(仮予約)をしました。                        |
|   | 予約が確定しますと、電子メールでお知らせします。                |
| đ | 5わせて受講票を送信いたしますので、ご自身で印刷して講習当日にお持ちください。 |
|   | * 後日、横浜市消防局から受講手数料の納付書を郵送したします。         |
|   | D K                                     |